Claim Credit for *The Rise of Stimulants Prescribing: U.S. Trends Related to Prescription Stimulant Prescribing From 2012-2022* 

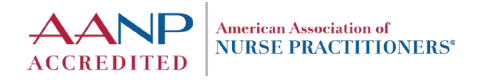

## **Make Sure You Have AANP Account**

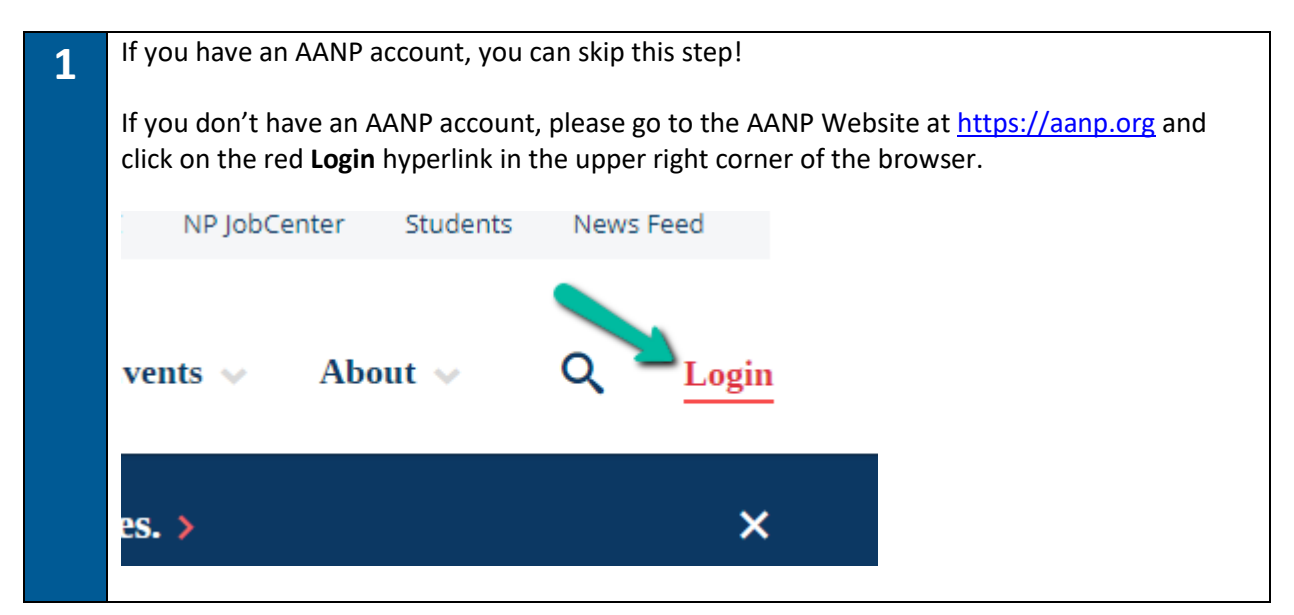

| 2 | On the next screen, look below the blue "Login" button and click the link that says <b>Create an Account</b> .                                        |
|---|----------------------------------------------------------------------------------------------------|
|   | American Association of<br>NURSE PRACTITIONERS*                                                                                                    |
|   | Login using your AANP.org credentials. Email Address Password                                                                                         |
|   | Login<br>Forget Your Password?<br>Create an Account<br>By creating an account and/or logging in, you agree to AANP's Terms of Use and Privacy Palicy. |

3

Claim Credit for *The Rise of Stimulants Prescribing: U.S. Trends Related to Prescription Stimulant Prescribing From 2012-2022* 

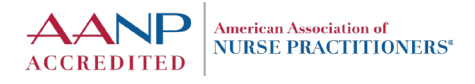

Go through the account creation process and provide the required information (denoted by a \* beside the field name). You will be asked to enter some personal information, create a password and provide contact information. Click the blue "Submit" button at the bottom of the screen when done.

**IMPORTANT NOTE:** Creating an AANP account will create a non-member (FREE) account by default. You will not be asked to sign up for a membership or enter any payment information during this step. You do not need to be an AANP member to complete this activity or receive CE credit.

|                                                                                                    | Prefix                                                                                                    | Select One                                                                                                    |                                                                                                    |                                                                                                    |                                                                                                    |
|----------------------------------------------------------------------------------------------------|----------------------------------------------------------------------------------------------------|----------------------------------------------------------------------------------------------------|----------------------------------------------------------------------------------------------------|----------------------------------------------------------------------------------------------------|----------------------------------------------------------------------------------------------------|
| $\cap$                                                                                                    | *First Name                                                                                                    | First Name                                                                                                    |                                                                                                    |                                                                                                    |                                                                                                    |
|                                                                                                    | Middle Name                                                                                                    | Middle Name                                                                                                    |                                                                                                    |                                                                                                    |                                                                                                    |
|                                                                                                    | Preferred Name                                                                                                    | Preferred Name                                                                                                    |                                                                                                    |                                                                                                    |                                                                                                    |
| 🖊 Edit                                                                                                    | *Last Name                                                                                                    | Last Name                                                                                                    |                                                                                                    |                                                                                                    |                                                                                                    |
|                                                                                                    | Suffix                                                                                                    | Select One                                                                                                    |                                                                                                    |                                                                                                    |                                                                                                    |
|                                                                                                    | Credentiala                                                                                                    | Credentials                                                                                                    |                                                                                                    |                                                                                                    |                                                                                                    |
|                                                                                                    | *Are you working/                                                                                                    | Select                                                                                                    |                                                                                                    | ~                                                                                                    |                                                                                                    |
|                                                                                                    | volunteering as NP?                                                                                                    |                                                                                                    |                                                                                                    |                                                                                                    |                                                                                                    |
|                                                                                                    |                                                                                                    |                                                                                                    |                                                                                                    |                                                                                                    |                                                                                                    |
| Web Account                                                                                                    | Information                                                                                                    |                                                                                                    |                                                                                                    |                                                                                                    |                                                                                                    |
| *AANP login (email address)                                                                                                    |                                                                                                    | *Password                                                                                                    |                                                                                                    | *Repeat Password                                                                                                    |                                                                                                    |
| jane.doe@gmail.com                                                                                                    |                                                                                                    | Password                                                                                                    |                                                                                                    | Repeat Password                                                                                                    |                                                                                                    |
|                                                                                                    |                                                                                                    | Password must be a minim<br>1 lower-case letter, 1 upper                                                                                                    | um of 8 characters and have at least<br>-case letter, and 1 number.                                                                                                    |                                                                                                    |                                                                                                    |
| Contact Inform<br>Select Address Type (To enter<br>Home Address                                                                                                    | ration in additional address, please u                                                                                                    | red Address Diese                                                                                                    | śdress type)<br>mber contact information may be use<br>indłudes, but is net limited to, the pote                                                                                             | d by AANP to fulfill member services and cl<br>mial release of member's mailing addresse                                                   | her contractual obligations. AANP<br>a for educational, research,                                       |
| Contact Inform<br>Select Address Type (To enter<br>Home Address                                                                                                    | r an additional address, please u                                                                                                    | red Address In Market to the average of the address In Market State of the policy ocnter                                                                                                    | ddress type)<br>mber contact information may be use<br>induides, but is not limited to, the pote<br>note, and recruitment purposes. Plea                                                     | d by AANP to fulfill member services and or<br>Intial release of member's mailing addresse<br>as check this box II you do not want your or | her contractual obligations. AANP<br>a for educational, research,<br>maat information to be released.   |
| Contact Inform Select Address Type (To enter Home Address *Addrese                                                                                                    | ation vaidional address, please u                                                                                                    | red Addrese Owner to the arrow next to the arrow next to the arrow next to the arrow of the policy of the policy o | tóress type)<br>mber contact information may be use<br>includes, but is not limited to; the pote<br>ance, and recruitment purposes. Plea                                                     | d by AANP to fulfill member services and of<br>ntial release of member's mailing address<br>as check this box if you do not want your oo   | her contractual obligationa. AANP<br>a for educational, research,<br>ntact information to be released.  |
| Contact Inform Select Address Type (To enter Mome Address 'Address                                                                                                    | ran additional address, please u                                                                                                    | red Addrees of the part of the part of the | driess type)<br>mber contact information may be use<br>includes, but is not limited to, the pote<br>ance, and recruitment purposes. Plea                                                     | d by AANP to fulfill member services and of<br>ntial release of member's mailing addresse<br>as check this box if you do not want your oc  | her contractual obligations. AANP<br>for educational, research,<br>rstast information to be released.   |
| Contact Inform Select Address Type (To enter Home Address Address                                                                                                    | ran additional address, please u                                                                                                    | red Addrese poly<br>poly<br>confer                                                                                                    | driess type)<br>mber contact information may be use<br>includes, but is not limited to, the pote<br>ence, and recruitment purposes. Pilea                                                    | d by AANP to fulfill member services and of<br>ntial release of member's mailing addresse<br>as check this box if you do not want your oc  | her contractual obligationa. ANIP<br>for educational, research,<br>ntaot information to be released.    |
| Contact Inform Select Address Type (To enter Home Address 'Address 'Address                                                                                                    | ation<br>an additional address, please u<br>v Prefer                                                                                                    | se the down arrow next to the at<br>red Addrese I Mo<br>policy<br>oorfer                                                                                                    | odress type)<br>mber contact information may be use<br>includes, but is not limited to, the pote<br>ence, and recruitment purposes. Plea                                                     | d by AANP to fulfill member services and or<br>mial release of member's mailing addresse<br>as oheak this box If you do not want your or   | her contractual obligations. AANP<br>a for educational, research,<br>ntaot information to be released.  |
| Contact Inform Select Address Type (To enter Home Address 'Address 'Addrese ' City                                                                                                    | ation                                                                                                    | red Addrese International International Inte | driess type)<br>mber contact information may be use<br>includes, but is not limited to, the pote<br>ence, and recruitment purposes. Plea<br>State/Province                                   | d by AANP to fulfill member services and on<br>Intial release of member's mailing addresse<br>as check this box if you do not want your of | her contractual obligationa. AANP<br>= for educational, research,<br>ntaot information to be released.  |
| Contact Inform Select Address Type (To enter Home Address *Addrese                                                                                                    | ration                                                                                                    | red Addrese Mr P                                                                                                    | ddress type)<br>mber costast information may be use<br>includes, but is not limited to, the pote<br>ence, and reorubment purposes. Plea<br>State/Province                                    | d by AANP to fulfill member services and of<br>nntal release of member's mailing address<br>as check this box if you do not want your oc   | her oontractual obligationa, AANP<br>s for educational, research,<br>ntact information to be released.  |
| Contact Inform Select Address Type (To enter Mome Address Address Address Country Unied States                                                                                                    | ran additional address, please of                                                                                                    | red Address Me<br>conter                                                                                                    | ddress type)<br>mber contact information may be use<br>includes, but is not limited to, the pote<br>more, and recruitment purposes. Plea<br>State/Province<br>VZip Code/Poetal Code<br>V     | d by AANP to fulfill member services and of<br>nntail release of member's mailing addresse<br>as oheok this box if you do not want your oo | her contractual obligations. AANP<br>for educational, research,<br>intact information to be released.   |
| Contact Inform Select Address Type (To enter Home Address Address Country United States Phone                                                                                                    | ran additional address, please u                                                                                                    | red Addrees holds                                                                                                    | ddress type) mber contact information may be use mber contact information may be use ense, and resruitment purposes. Plea  State/Province  Vip Code/Poetal Code  Vip Code/Poetal Code        | d by AANP to fulfill member services and of<br>nntaf release of member's mailing addresse<br>as check this box if you do not want your oc  | her contractual obligationa. AANP<br>for educational, research,<br>retact information to be released.   |
| Contact Inform Select Address Type (To enter Home Address Address Country Unled Bases Phone (At least one valid phone number                                                                                                    | ran additional address, please u                                                                                                    | red Addrese http://www.nexi to the au                                                                                                    |                                                                                                    | d by AANP to fulfill member services and of<br>ntial release of member's mailing addresse<br>as oheok this box if you do not want your oc  | her contractual obligations. AANP<br>for educational, research,<br>intact information to be released.   |
| Contact Inform Select Address Type (To enter Home Address Address Country United States Phone Address Country Country  | ation additional address, please u additional address, please u additional | red Addrese http://www.new.to.the.au                                                                                                    | driess type)<br>mber contact information may be use<br>includes, but is not limited to, the pote<br>ence, and recruitment purposes. Plea<br>State/Province<br>VZip Code/Poetal Code<br>V     | d by AANP to fulfill member services and of<br>ntial release of member's mailing addresse<br>as oheek this box if you do not want your oc  | her oontractual obligationa. AANP<br>for educational, research,<br>intaot information to be released.   |
| Contact Inform Select Address Type (To enter Home Address Address Addr | ation additional address, please u additional address, please u Profer a additional address, please u Profer a                                                                                                    | red Addrese OM Context to the automatic to the automatic  | biress type)<br>mber contact information may be use<br>includes, but is not limited to, the pote<br>ence, and recruitment purposes. Plea<br>State/Province<br>Vip Code/Postal Code<br>V      | d by AANP to fulfill member services and of<br>notal release of member's mailing address<br>as oheok this box if you do not want your oo   | her oontractual obligationa, AANP<br>for educational, research,<br>ntact information to be released.    |
| Contact Inform Select Address Type (To enter Home Address  *Addrese  Country United States *Phone Addrese Country Country Coun | iation ir an additional address, please of ir an additional address, please of ir an address, please of ir an additional address, please of ir an additional address, please of ir an additional address, please of ir an additional address, please of ir an address, please of ir an address, please of ir address,  | red Addrese Official Content of the use of the down arrow next to the use of the policy content of the use of the policy content of the use of the policy content of the use of the policy content of the use of the use of the policy content of the use of the policy content of the use of the policy content of the use of the policy content of the use of the policy content of the use of the policy content of the use of the policy content of the use of the policy content of the use of the policy content of the policy content of  | driess type) mber contact information may be use includes, but is not limited to, the pote ence, and reorubment purposes. Plea  State/Province  'Zip Code/Poetal Code  'Zip Code/Poetal Code | d by AANP to fulfill member services and of<br>nnial release of member's mailing address<br>as check this box if you do not want your oc   | her contractual obligations. AANP<br>s for educational, research,<br>intact information to be released. |
| Contact Inform Select Address Type (To enter Home Address Address Addr | Iation                                                                                                    | red Addrese Official Content of the Addrese Official Content of the Addrese Official Content o | ádress type)<br>mber contact information may be use<br>includes, but is not limited to, the pote<br>more, and resolutionert purposes. Plea<br>State/Province<br>VZIp Code/Poetal Code        | d by AANP to fulfill member services and of<br>ntial release of member's mailing address<br>as oheok this box if you do not want your oo   | her oontractual obligations. AANP<br>s for educational, research,<br>intaot information to be released. |

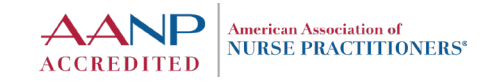

Claim Credit for *The Rise of Stimulants Prescribing: U.S. Trends Related to Prescription Stimulant Prescribing From 2012-2022* 

# Sign Up for the Activity

| 4 | Once you've finished creating your account, navigate your way to the AANP CE Cent clicking on Education $\rightarrow$ CE Center from the AANP homepage ( <u>https://aanp.org</u> ). |                                                       |                                                           |      |  |
|---|----------------------------------------------------------------------------------------------------|-------------------------------------------------------|-----------------------------------------------------------|------|--|
|   | American Association of<br>NURSE PRACTITIONERS*                                                                                                    | Membership 🗸                                          | Education V Practice Advoca                               | су 🗸 |  |
|   | Education >                                                                                                    | Education<br>CE Opportunities<br>Educational Outcomes | CE Center<br>Activity Accreditatio<br>Tools and Resources | n    |  |

| 5 | Log in with your AANP account information. Once you've l search bar at the top of the home page and type in "DEA". | ogged in to the CE Center, use the<br>. Click the <b>GO</b> button. |
|---|----------------------------------------------------------------------------------------------------|---------------------------------------------------------------------|
|   | American Association of<br>NURSE PRACTITIONERS*                                                                    | CE Center                                                           |
|   | Catalog Home MY AANP                                                                                               |                                                                     |
|   | Browse by DEA Go                                                                                                   | Advanced Search 🔻                                                   |
|   |                                                                                                    |                                                                     |

| 5 | The results page window<br>hyperlinked title of | Il display the the activity. | e catalog listing for the DEA webinar activity. Click on the                                                                                                    |
|---|-------------------------------------------------|------------------------------|----------------------------------------------------------------------------------------------------|
|   | ,,                                              | ,                            |                                                                                                    |
|   | Search Query X                                  |                              | Sort By: De                                                                                                    |
|   | "DEA"                                           |                              |                                                                                                    |
|   | Media Type reset all filters                    |                              | The Rise of Stimulants Prescribing: U.S. Trends Related to Prescription Stimulant<br>Prescribing From 2012-2022 (DEA Virtual Diversion Awareness Training Session)                                                                                                    |
|   | External Content -                              | Diversion Control Division   | Credits: 1 Contact Hour(s) of CE; 1 of which can be used towards Pharmacology                                                                                                    |
|   | Certificate Only OnDemand                       |                              | The Drug Enforcement Administration (DEA) will host 2 one-hour live Virtual Diversion Awareness Training Sessions<br>(VDATS) for nurse practitioners, physician assistants and practitioners (all sessions will cover the same content). At<br>the conclusion of the webinar, attendees will understand stimulant <u>Read More.</u> |
|   | Category                                        |                              |                                                                                                    |
|   | [Free CE for AANP     Members]                  |                              | Available As:<br>External Content - Certificate Only                                                                                                    |

Claim Credit for *The Rise of Stimulants Prescribing: U.S. Trends Related to Prescription Stimulant Prescribing From 2012-2022* 

| Diversion Control Division Pr<br>Or<br>Ac | ay<br>er 31, 2025                         |  |
|-------------------------------------------|-------------------------------------------|--|
| Description Condite Excultu               | f FACEBOOK in LINKEDIN 🔀 TWITTER 🖾 E-MAIL |  |

## **Register for the Webinar, Attend the Webinar**

8 Registering for the activity in the AANP CE Center will add the activity to your CE Activities list Go to your CE Activities list (<u>https://ceactivity.aanp.org</u>) and click on the title of the activity to expand it (if it is not already expanded). On the left-side of the activity box there will be two buttons: Play and Next Steps.

| €<br>× | 1 •           | The Rise of Stimulants Prescribing: U.S. Trends Related to<br>Prescription Stimulant Prescribing From 2012-2022 (DEA Virtual<br>Diversion Awareness Training Session) |
|--------|---------------|----------------------------------------------------------------------------------------------------|
|        | 🕑 Play        | Purchased: Oct 06, 2024<br>Expires: Oct 31, 2025 11:55 PM ((GMT-06:00) Central Tim<br>Credit(s): 1 Contact Hour(s) of CE; 1 of which can be used towa                 |
|        | Next<br>Steps | + Description                                                                                                    |

**Play:** This button will launch a link to the external website for the DEA webinar activity registration. It is important that you visit this website and you register for the webinar date/time you want to attend in order to receive your Zoom link to the event.

**Next Steps:** This area is where you will come to finish up the activity (it opens in a new browser window). You will enter the webinar Participation Code here and complete the activity evaluation here.

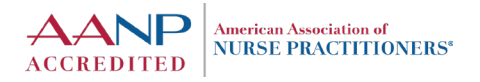

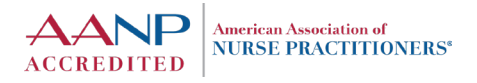

Claim Credit for *The Rise of Stimulants Prescribing: U.S. Trends Related to Prescription Stimulant Prescribing From 2012-2022* 

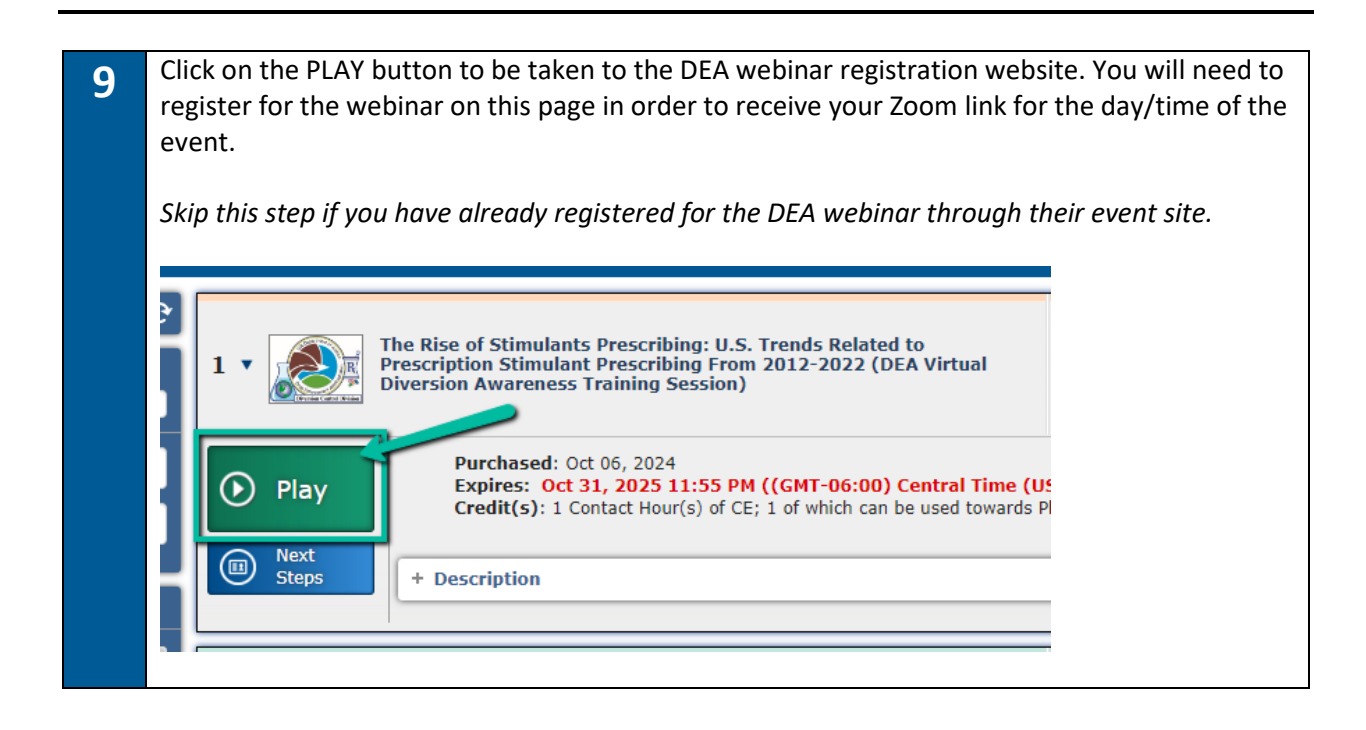

10 Attend the DEA webinar event. *Make sure that you attend the FULL event.* A Participation Code will be provided by the webinar presenter at the end of the presentation. Make sure to write the code down! You will need this code to access the activity evaluation and claim your credit and certificate of completion.

# **Claim Your CE Credit**

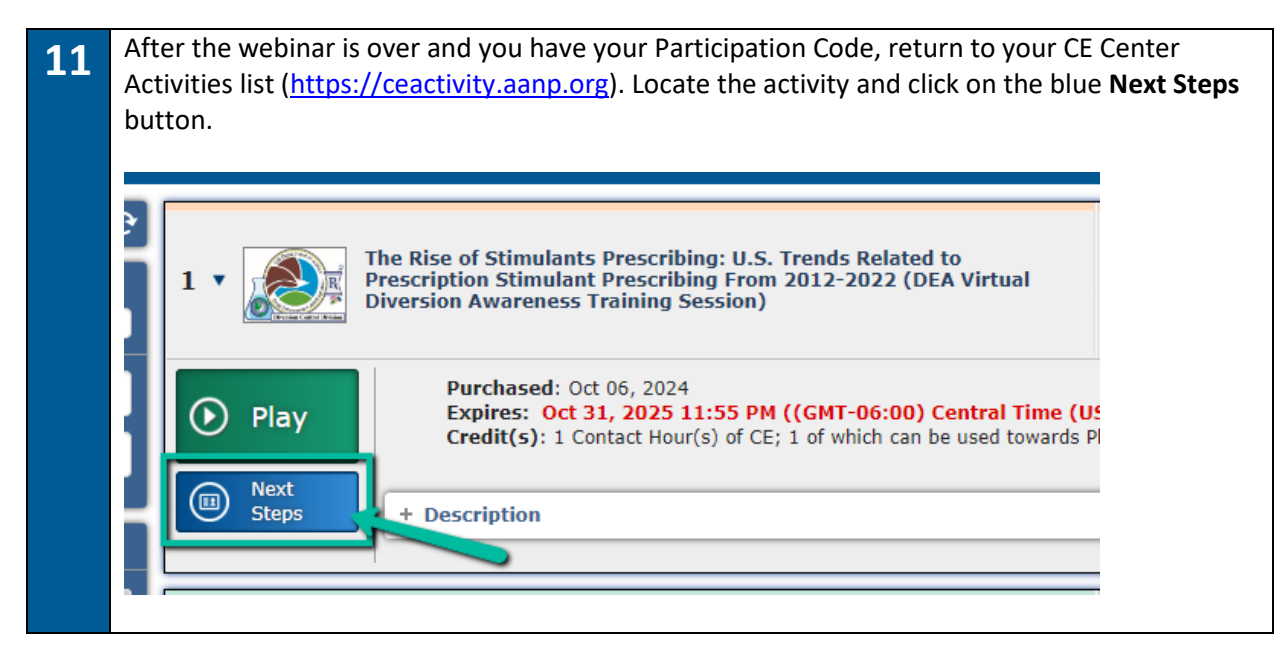

Claim Credit for The Rise of Stimulants Prescribing: U.S. Trends Related to Prescription Stimulant Prescribing From 2012-2022

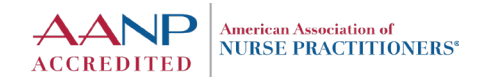

| 2 | This will open a new window for you. In that window<br>Participation Code. Place the code you receive from<br><b>Submit</b> button. ( <i>Note: Make sure to enter the code</i><br><i>alpha and numeric characters included. Alpha-chara</i> | v, there will be a text field to enter the<br>the webinar in that field and click the<br>EXACTLY as it was displayed to you, all<br>cters are not case sensitive.) |
|---|----------------------------------------------------------------------------------------------------|----------------------------------------------------------------------------------------------------|
|   | The Rise of Stimulants Prescribing: U.S. Trends Related<br>Prescribing From 2012-2022 (DEA Virtual Diversion Awa                                                                                                    | to Prescription Stimulant<br>reness Training Session)                                                                                                    |
|   | External Content - Certificate On                                                                                                    | У                                                                                                    |
|   | To receive your Certificate for this course you must:                                                                                                    |                                                                                                    |
|   | 1. Complete all of the Required Certification steps<br>2. Click the "Get Certificate" button when it becom                                                                                                    | below.<br>es available.                                                                                                    |
|   | Certificate Steps:                                                                                                    |                                                                                                    |
|   | □ ParticipationCode                                                                                                    | Required                                                                                                    |
|   | Enter the AANP Participation Code provided for this activity below:                                                                                                    |                                                                                                    |
|   | Submit                                                                                                    |                                                                                                    |
|   | Evaluation                                                                                                    | Required                                                                                                    |
|   |                                                                                                    | Close                                                                                                    |

| The Rise of Stimulants Prescribing: U.S. Tren<br>Prescribing From 2012-2022 (DEA Virtual Div                                                                        | ds Related to Prescription Stimulant<br>ersion Awareness Training Session) |
|----------------------------------------------------------------------------------------------------|----------------------------------------------------------------------------|
| External Content - Ce                                                                                                    | rtificate Only                                                             |
| To receive your Certificate for this cour                                                                                                    |                                                                            |
| 1. Complete all of the Required Cert<br>2. Click the "Get Certificate" button                                                                                       | When it becomes available.                                                 |
| Certificate Steps:                                                                                                    |                                                                            |
| ■ ParticipationCode                                                                                                    | Complete                                                                   |
| Evaluation                                                                                                    | Required                                                                   |
| 1. How would you rate this program overall?  C Excellent Good Average Fair Poor  Optional comment                                                                   |                                                                            |
| 2. How would you rate the relevance of subjects/discussion? <ul> <li>A. Excellent</li> <li>B. Good</li> <li>C. Average</li> <li>D. Fair</li> <li>E. Poor</li> </ul> |                                                                            |

Claim Credit for *The Rise of Stimulants Prescribing: U.S. Trends Related to Prescription Stimulant Prescribing From 2012-2022* 

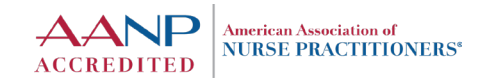

| 14 | After the evaluation is submitted, a new button will appear at the bottom of the will on the "Get Certificate" button to claim your CE credit and view your certificate of for the activity. Clicking the button will generate a copy of your certificate on-scree save as needed. Additionally, this will generate a copy of the certificate to be email email address you have tied to your AANP account. |  |  |  |  |  |  |
|----|----------------------------------------------------------------------------------------------------|--|--|--|--|--|--|
|    | The Rise of Stimulants Prescribing: U.S. Trends Related to Prescription Stimulant<br>Prescribing From 2012-2022 (DEA Virtual Diversion Awareness Training Session)                                                                                                    |  |  |  |  |  |  |
|    | External Content - Certificate Only                                                                                                    |  |  |  |  |  |  |
|    | To receive your Certificate for this course you must:                                                                                                    |  |  |  |  |  |  |
|    | <ol> <li>Complete all of the Required Certification steps below.</li> <li>Click the "Get Certificate" button when it becomes available.</li> </ol>                                                                                                    |  |  |  |  |  |  |
|    | Certificate Steps:                                                                                                    |  |  |  |  |  |  |
|    | ParticipationCode     Complete                                                                                                    |  |  |  |  |  |  |
|    | Evaluation Complete                                                                                                    |  |  |  |  |  |  |
|    | Close                                                                                                    |  |  |  |  |  |  |
|    |                                                                                                    |  |  |  |  |  |  |

Any questions related to the content of this activity or issues related to the webinar registration on the DEA website need to be directed to <u>VDAT@dea.gov</u>. If you miss the Participation Code that is provided at the end of the webinar or forgot to write it down, you will need to email <u>VDAT@dea.gov</u>.

If you experience any issues with claiming credit for this activity, please visit the AANP Help Center (<u>https://ask.aanp.org</u>) to find answers to frequently asked questions or submit a request for additional assistance.